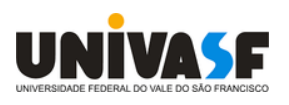

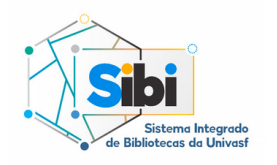

Universidade Federal do Vale do São Francisco

Sistema Integrado de Bibliotecas

# Como localizar os livros nas estantes

**Tutorial** 

O acervo das Bibliotecas do Sistema Integrado de Bibliotecas da Univasf é organizado de acordo com a Classificação Decimal de Dewey (CDD). Esta classificação visa organizar as obras de acordo com seus assuntos. Cada assunto pertence a uma classe do conhecimento.

As 10 Classes principais da CDD são:

000. Ciência da Computação, Informação e Generalidades 100. Filosofia e Psicologia 200. Religião 300. Ciências Sociais 400. Línguas 500. Ciências Exatas 600. Ciências Aplicadas 700. Artes e Lazer 800. Literatura 900. Biografia, História e Geografia

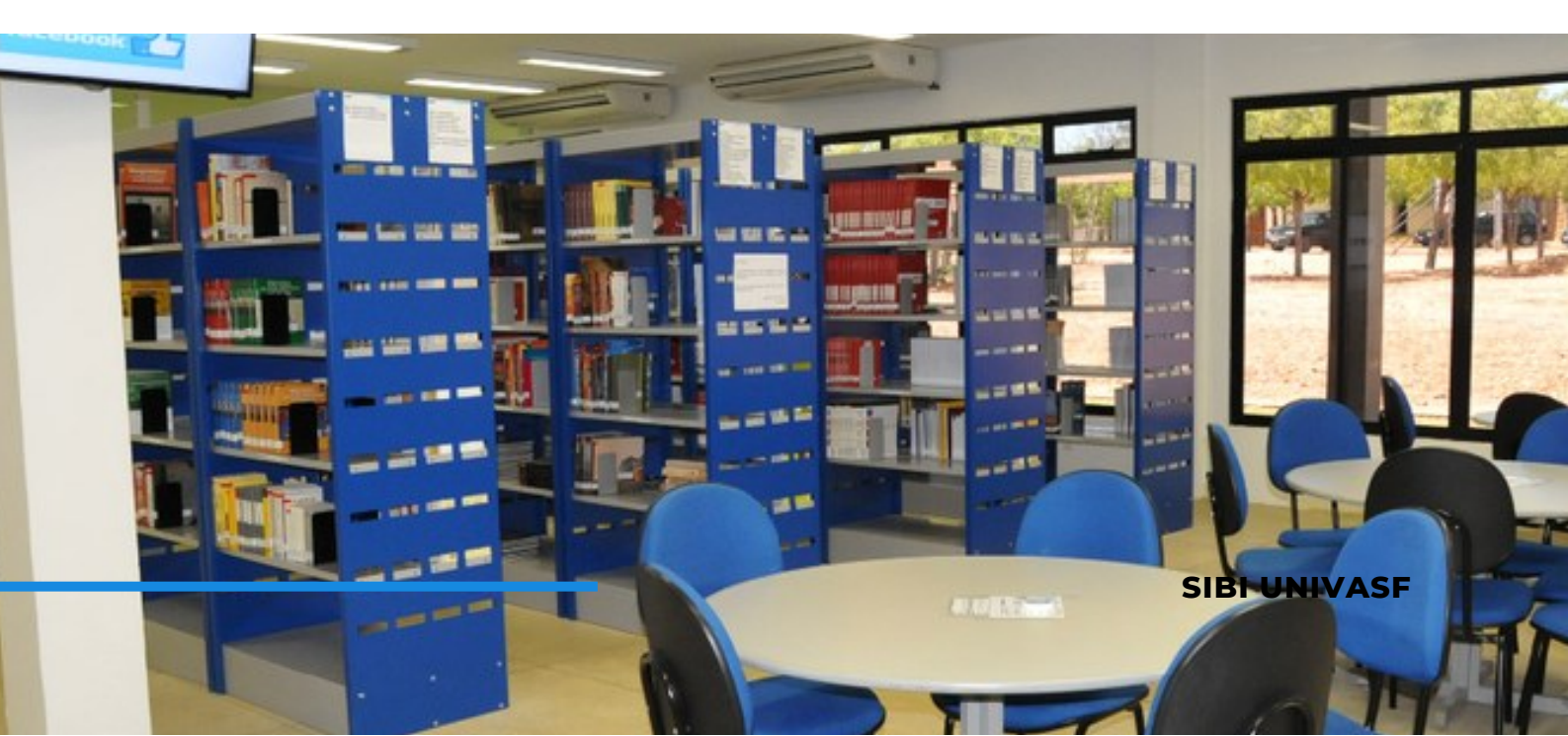

### Pesquisando no Catálogo

Acesse a página do SIBI Univasf:

portais.univasf.edu.br/sibi

Clique em "Consulta ao Acervo".

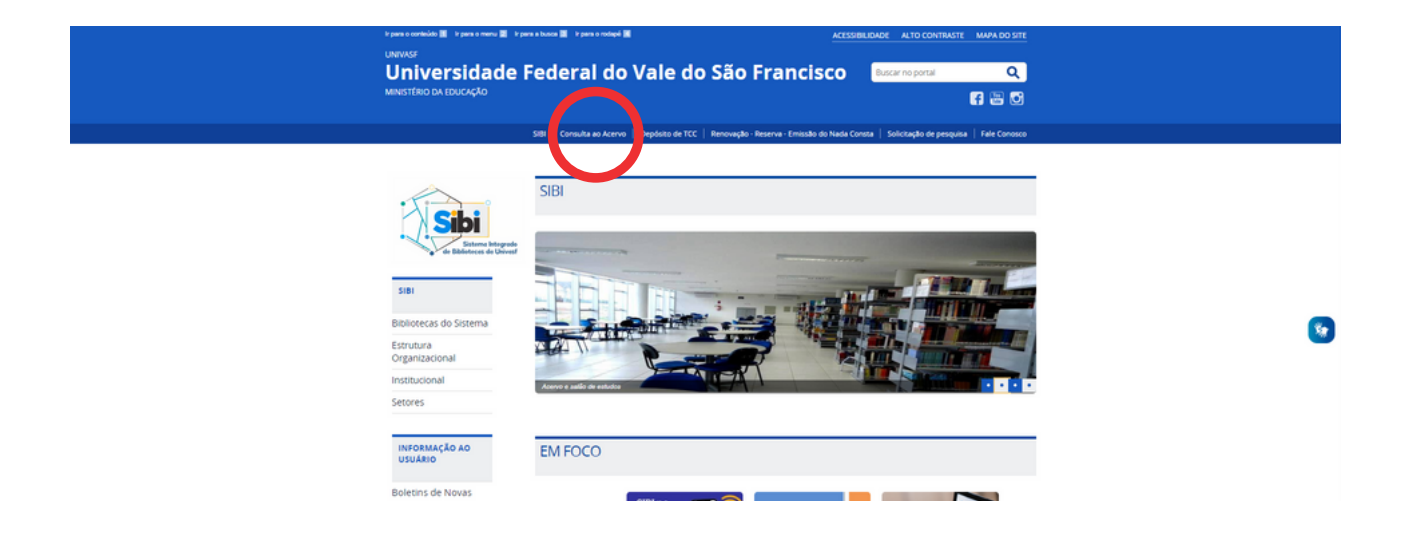

2.

1.

Faça uma busca pelo título desejado através do catálogo on-line Pergamum. A pesquisa poderá ser feita pelo título da obra, nome do autor, assunto... etc.

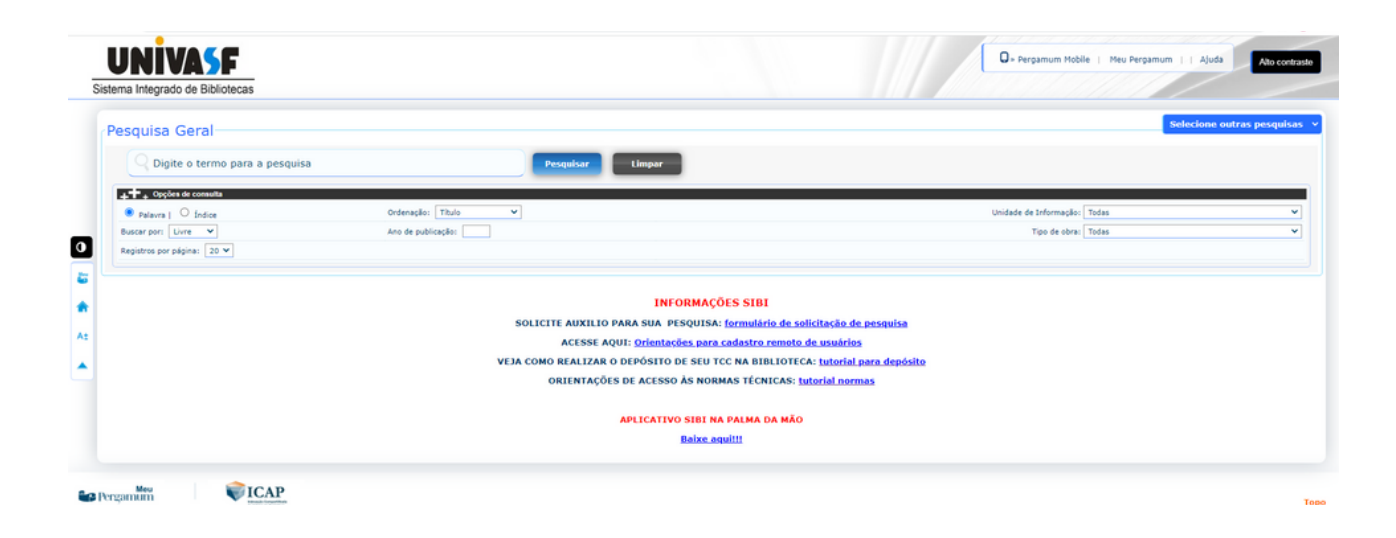

**SIBI UNIVASF** 

## Pesquisando no Catálogo

3.

Ao encontrar o item do seu interesse, verifique se há exemplares disponíveis no acervo.

|  | Arqueologia / 2003 - ( Livros )<br>FUNARI, Pedro Paulo Abreu. Arqueologia. São Paulo: Contexto, 2003. 125p. ISBN 8572442510.<br>Número de chamada: 930.109 F979a 2003<br>Exemplares Referência   Marc   Reserva |                                                                                             |                         |                       |                               |          |         |  |
|--|----------------------------------------------------------------------------------------------------|---------------------------------------------------------------------------------------------|-------------------------|-----------------------|-------------------------------|----------|---------|--|
|  |                                                                                                    |                                                                                             |                         |                       |                               |          |         |  |
|  | Código do acervo: 3188                                                                                                    |                                                                                             |                         |                       |                               |          |         |  |
|  | Filtrar por: Todas                                                                                                    | Filtrar por: Todas                                                                          |                         |                       |                               |          |         |  |
|  | <ul> <li>» Biblioteca Campo</li> <li>» Número de chamada:</li> </ul>                                                                                                    | Biblioteca Campus São Raimundo Nonato     Número de chamada: 930.109 F979a 2003     QR Code |                         |                       |                               |          |         |  |
|  | Disponível no acervo: 8 -                                                                                                    | Disponível no acervo: 8 - Emprestado: 0                                                     |                         |                       |                               |          |         |  |
|  | Vol./Tomo/Parte/Número                                                                                                    | Tipo de<br>empréstimo                                                                       | Localização             | Data de<br>empréstimo | Data de devolução<br>prevista | Exemplar | Coleção |  |
|  | ex. 1                                                                                                    | Consulta local                                                                              | Disponível no<br>Acervo |                       |                               | 18551    |         |  |
|  | ex. 2                                                                                                    | Empréstimo<br>Normal                                                                        | Disponível no<br>Acervo |                       |                               | 18552    |         |  |
|  | ex. 3                                                                                                    | Empréstimo<br>Normal                                                                        | Disponível no<br>Acervo |                       |                               | 18553    |         |  |
|  | ex. 4                                                                                                    | Empréstimo<br>Normal                                                                        | Disponível no<br>Acervo |                       |                               | 18554    |         |  |
|  | ex. 6                                                                                                    | Empréstimo<br>Normal                                                                        | Disponível no<br>Acervo |                       |                               | 18556    |         |  |
|  | ex. 7                                                                                                    | Empréstimo<br>Normal                                                                        | Disponível no<br>Acervo |                       |                               | 18557    |         |  |
|  | ex. 8                                                                                                    | Empréstimo<br>Normal                                                                        | Disponível no<br>Acervo |                       |                               | 18558    |         |  |
|  | ex. 9                                                                                                    | Empréstimo<br>Normal                                                                        | Disponível no<br>Acervo |                       |                               | 31262    |         |  |
|  | ex. 10                                                                                                    | Empréstimo<br>Normal                                                                        | Disponível no<br>Acervo |                       |                               | 31263    |         |  |

Se sim, anote o número de chamada. O número de chamada é o que vai lhe ajudar a encontrar o material na estante. Veja o exemplo abaixo:

| 1. | Arqueologia / 2003 - ( Livros )                                                                                                    |  |  |  |  |
|----|----------------------------------------------------------------------------------------------------|--|--|--|--|
|    | FUNARI, Pedro Paulo Abreu, Arqueologia, São Paulo: Contexto, 2003. 125p. ISBN 8572442510.<br>Número de chamada: 930.109 F979a 2003 |  |  |  |  |
|    | Exemplares   Referência   Marc   Reserva                                                                                           |  |  |  |  |

**SIBI UNIVASF** 

#### Número de chamada

4. O número de chamada é formado pela Classificação de assunto (CDD), pela classificação do autor (Cutter) e pelo ano da obra. O número de chamada pode ser visto como o RG do livro. É por essa numeração que o livro é identificado.

Com o número de chamada anotado, dirija-se à estante.

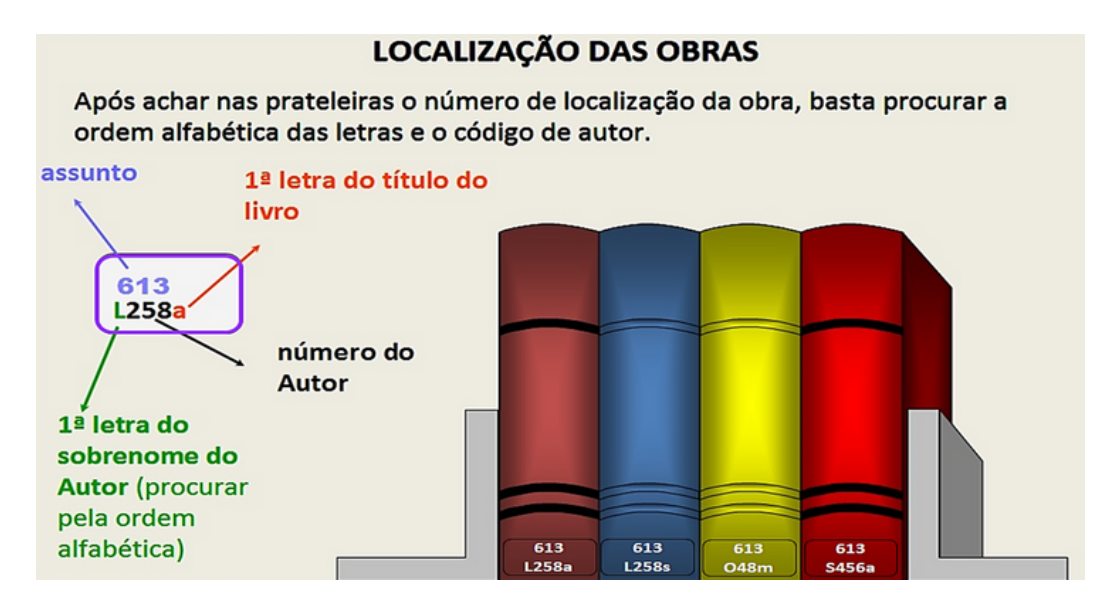

Todos os livros estão etiquetados com o número de chamada na **lombada**. É necessário apenas seguir o número da CDD em ordem crescente.

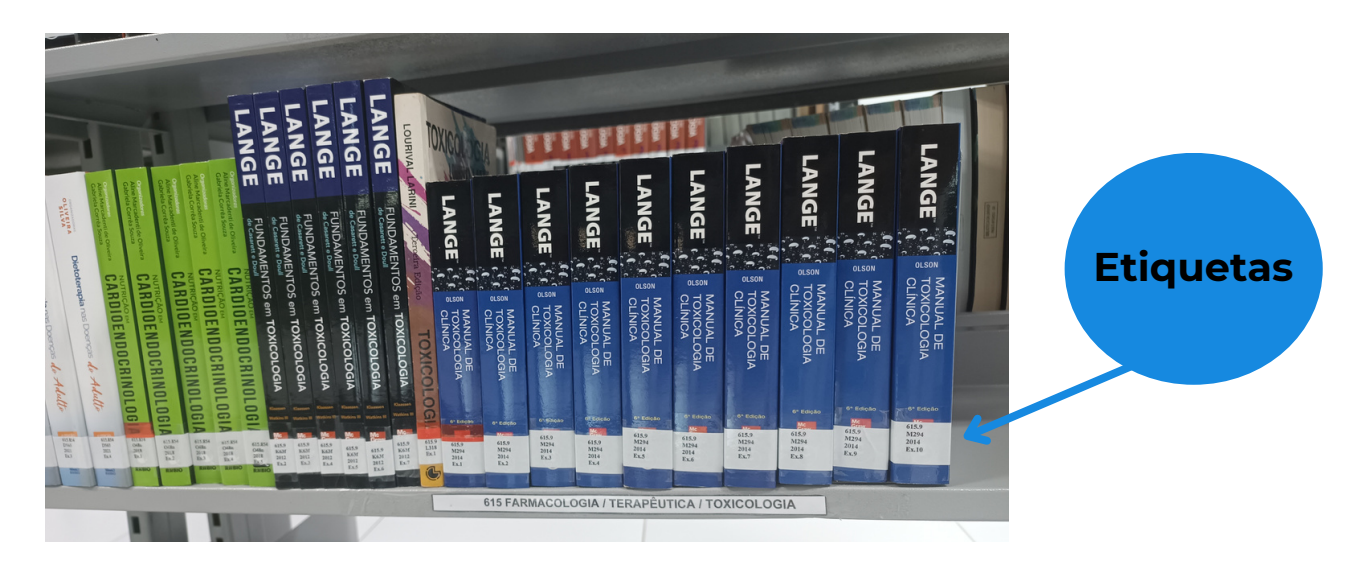

**SIBI UNIVASF** 

## Pesquisando no Catálogo pelo celular

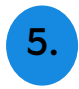

Também é possível consultar o acervo pelo celular, através do Pergamum Mobile

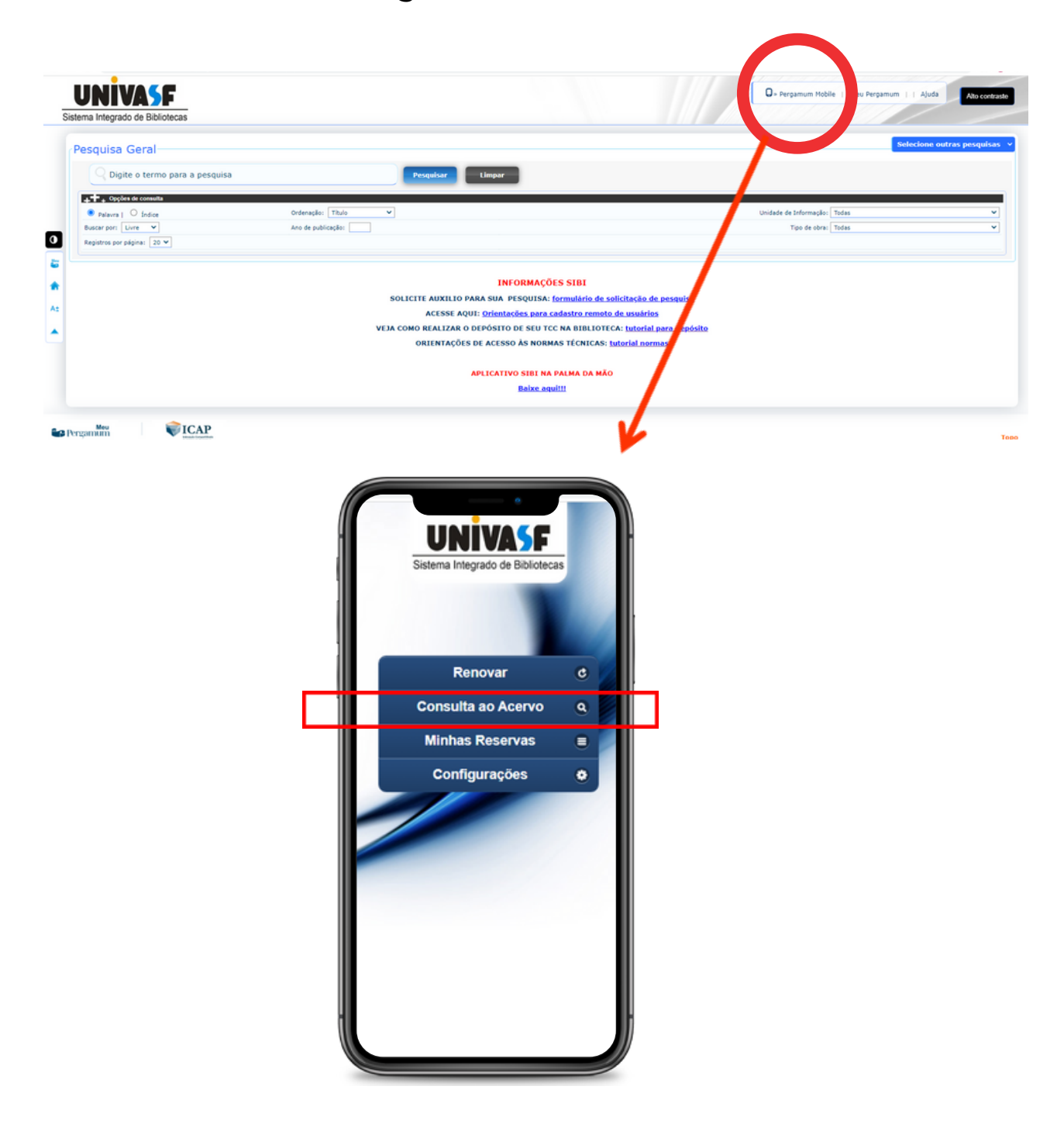

# **Dúvidas?**

Caso haja dúvida para localizar o livro na prateleira, solicite auxílio a um funcionário da Biblioteca.

# Contatos

Petrolina - biblioteca@univasf.edu.br Juazeiro - biblioteca.juazeiro@univasf.edu.br Espaço Plural - biblioteca.plural@univasf.edu.br Ciências Agrárias - biblioteca.fazenda@univasf.edu.br Serra da Capivara - biblioteca.srn@univasf.edu.br Senhor do Bonfim - biblioteca.sbf@univasf.edu.br Paulo Afonso - biblioteca.paf@univasf.edu.br Salgueiro - biblioteca.salgueiro@univasf.edu.br

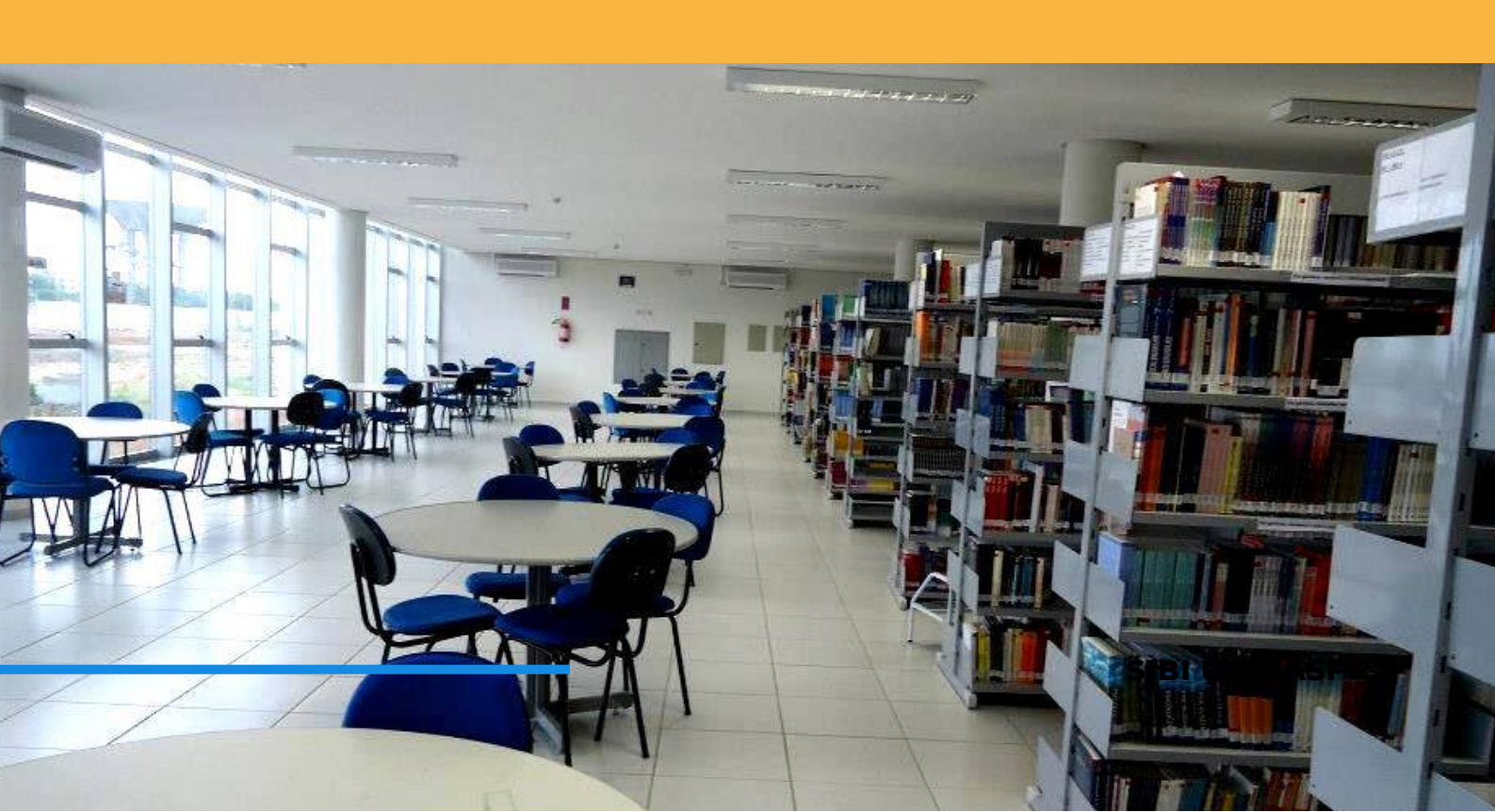